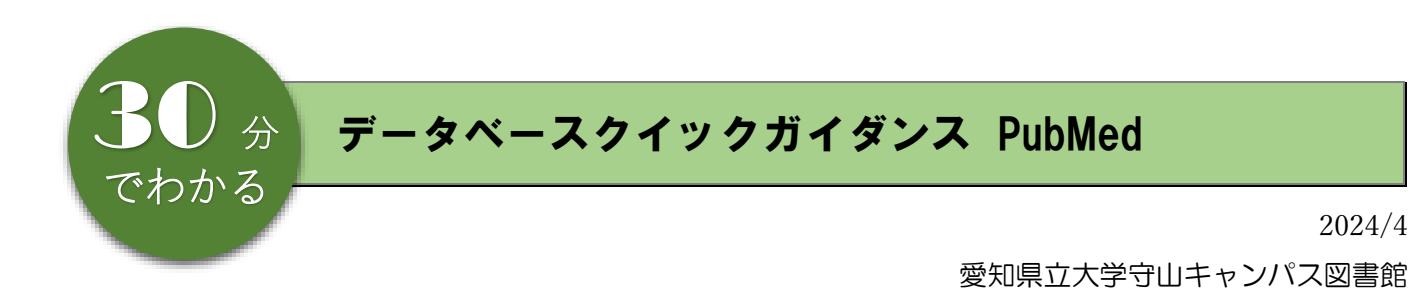

### 内容

| 概要   |                                                                       | 1                                                                                                    |
|------|-----------------------------------------------------------------------|----------------------------------------------------------------------------------------------------|
| 検索の流 | ลึก                                                                   | 2                                                                                                    |
| 2.1  | キーワードを入力して検索する                                                        | 2                                                                                                    |
| 2. 2 | 検索結果をみる                                                               | 2                                                                                                    |
| 2. 3 | 文献の詳細をみる、文献複写の申し込みをする                                                 | З                                                                                                    |
| 2.4  | 検索結果を保存する                                                             | 4                                                                                                    |
| 応用検索 |                                                                       | 5                                                                                                    |
| 3.1  | シソーラス検索 MeSH Databese                                                 | 5                                                                                                    |
| 3. 2 | 検索結果の絞り込み                                                             | 6                                                                                                    |
| з. з | 詳細検索                                                                  | 7                                                                                                    |
| その他の | )便利な機能                                                                | 8                                                                                                    |
| 4.1  | 掲載誌名・巻号などから論文を探す                                                      | 8                                                                                                    |
|      | 概要<br>検索 0<br>2.1<br>2.2<br>2.3<br>2.4<br>4<br>3.2<br>3.0<br>4<br>4.1 | <ul> <li>概要</li> <li>検索の流れ</li> <li>2.1 キーワードを入力して検索する</li> <li>2.2 検索結果をみる</li> <li>3 文献の詳細をみる、文献複写の申し込みをする</li> <li>2.4 検索結果を保存する</li> <li>応用検索</li> <li>3.1 シゾーラス検索 MeSH Databese</li> <li>3.2 検索結果の絞り込み</li> <li>3.3 詳細検索</li> <li>その他の便利な機能</li> <li>4.1 掲載誌名・巻号などから論文を探す</li> </ul> |

### 1. 概要

PubMed

米国医学図書館が提供する医学関連分野の代表的なデータベースで、1946年から現在まで 世界の主要な医学雑誌に掲載された学術論文の書誌事項(タイトル・著者名・収録誌名など) を調べることができます。

MEDLINE の文献データ、出版社から提供された索引付けされる前のデータ、MEDLINE 収録 基準外のデータを含みます。

MEDLINE

医学を中心とする生命科学の文献情報を収集したデータベースです。 医学、薬学、看護学、歯学、衛生学、生化学などを含みます。

# 2. 検索の流れ

### 2.1 キーワードを入力して検索する

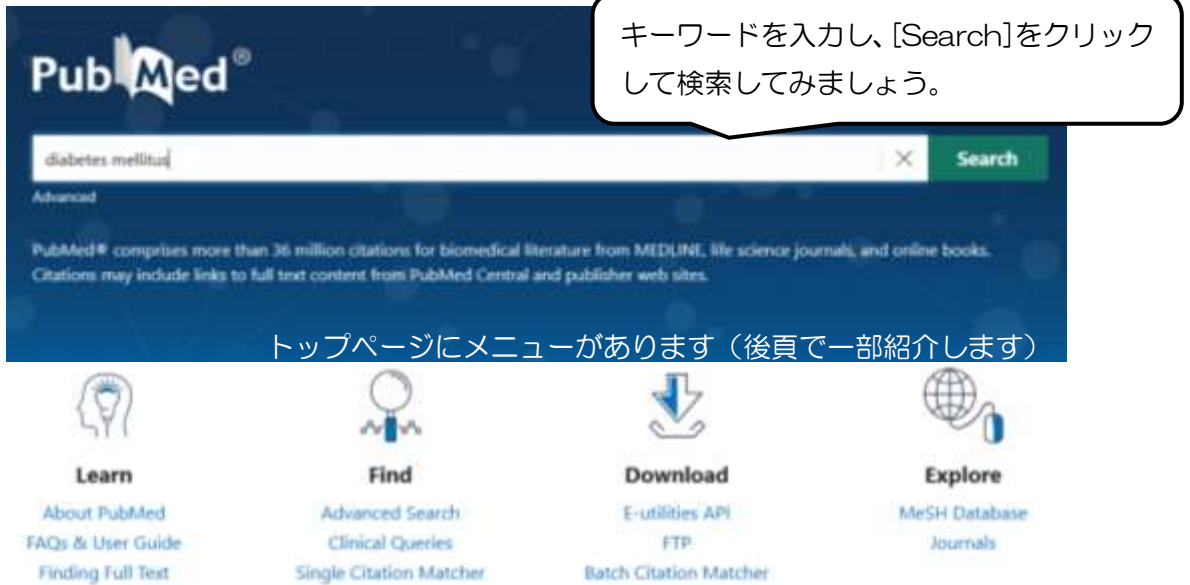

キーワード入力のポイント ※のものは半角で入力する(※印のないものは全角半角どちらも可)

| AND 検索          | キーワードをスペースで区切って入力すると AND 検索になります。        |
|-----------------|------------------------------------------|
| 前方一致検索          | * アスタリスク*を文字列の最後につけると、前方一致検索ができます。       |
| work*           | (work*の場合、worker は検索され、homework は検索されない) |
| フレーズ検索          | スペース*を含む語を検索する場合は" ダブルクォーテーション*          |
| "critical care" | で囲むとフレーズ検索ができます。                         |
| ストップワード         | 冠詞、前置詞などは検索対象外                           |
| the, for, of    | 雑誌名で検索するときは必要(American journal of…)      |

### 2.2 検索結果をみる

検索結果ページでは文献のヒット件数、文献の PDF が公開されているかなどを確認します。 文献の掲載情報の末尾に Online ahead of print とあるものは、冊子体に掲載される前に オンライン版で先に発表されている論文です。

| Pub Med                       | diabetes mellitud<br>Advanced Create alert Create RSS                                                                                                    | X Search<br>Over Guide                                                                                                    |
|-------------------------------|----------------------------------------------------------------------------------------------------|----------------------------------------------------------------------------------------------------|
|                               | Save Emuil Send to Sort                                                                                                    | by Best match   Display options                                                                                                |
|                               | Considerive Stress: Pathogenetic Role in C     and Therapeutic Approaches to Correct     Care     Care     Darenikaya MA, Kotenikova LI, Kolenikov SI,     Bull Exp Bell Mest, Stat AlexaThilis The dot 1     Patitis 34173013     Free PMC article.     The review presents modern views about the role     terms to a clabelate meditive met claim proceeding | Sort by: Best match (関連が高い順)<br>Most recent (新しい順) などで検索結果を<br>並べ替えできます。<br>[Display options]の Per page で1ページ<br>の表示件数を変更できます。 |
| Free article、<br>全文が閲覧・<br>日本 | Free Pivic article は<br>ダウンロードできる文献です。                                                                                                    | types, symptoms, complications and                                                                                             |

#### 2.3 文献の詳細をみる、文献複写の申し込みをする

文献の詳細画面では文献の種類、掲載誌名や巻号をはじめ、抄録、引用文献、フルテキストへのリンク、 本学所蔵の確認などができます。MeSH terms が付与されると、Similar articles(関連文献)、 Cited by(被引用文献)なども確認できるようになります。

※MeSH terms(シソーラス用語):3.1.シソーラス検索(p.5)を参照

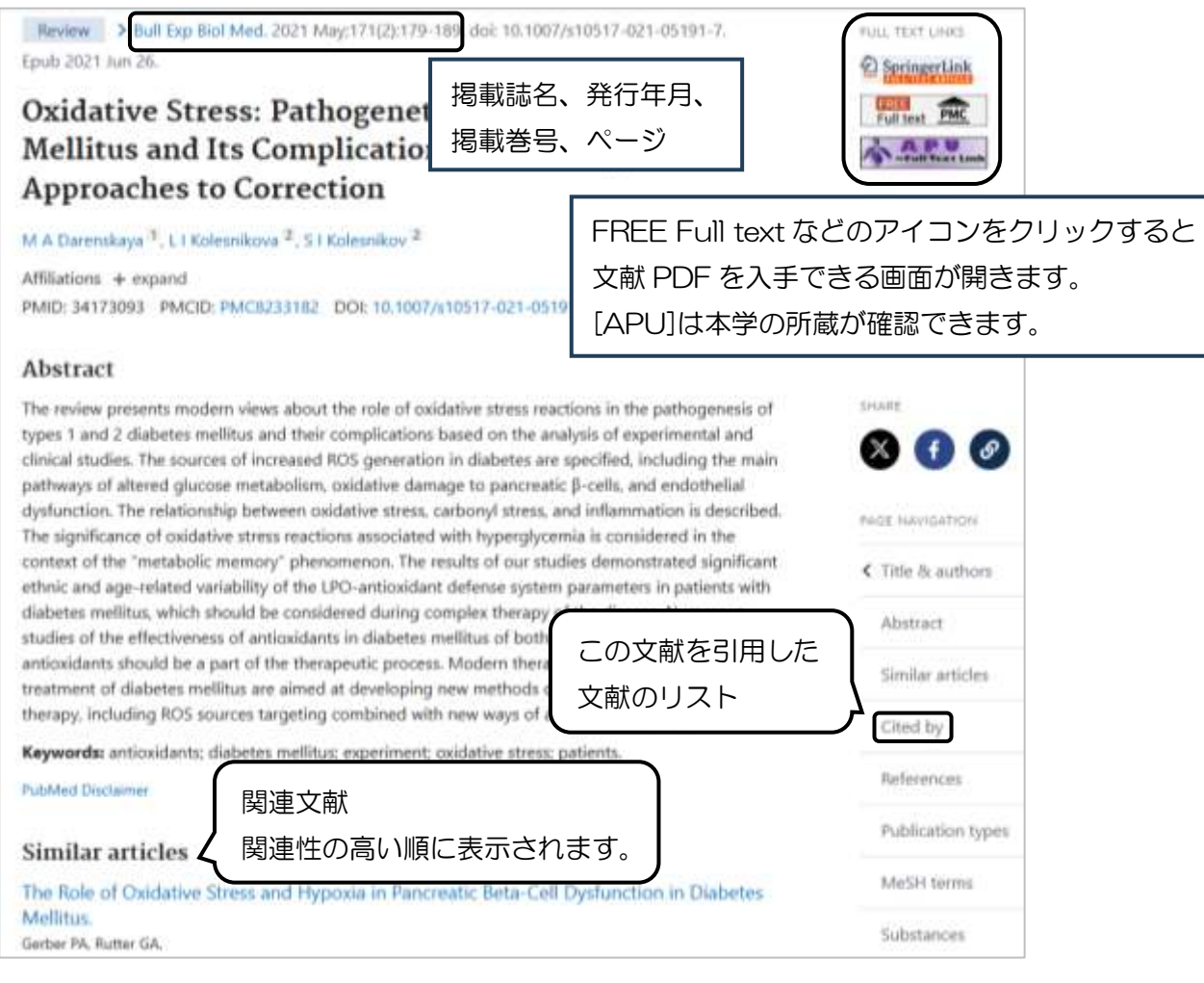

### ◇[APU]のベーシックサービス(基本情報)画面

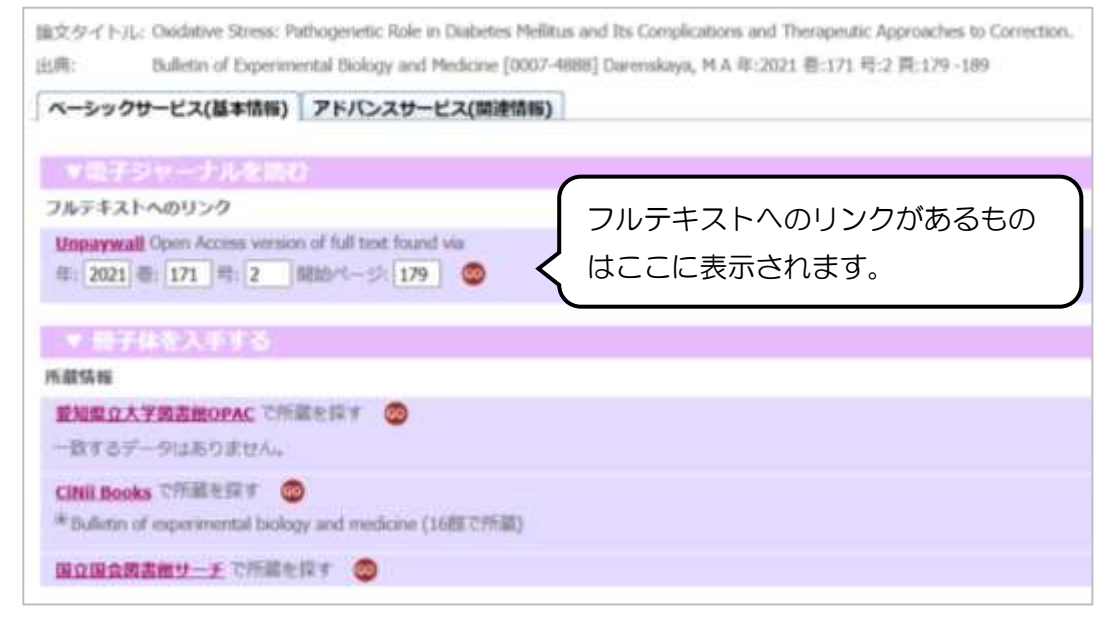

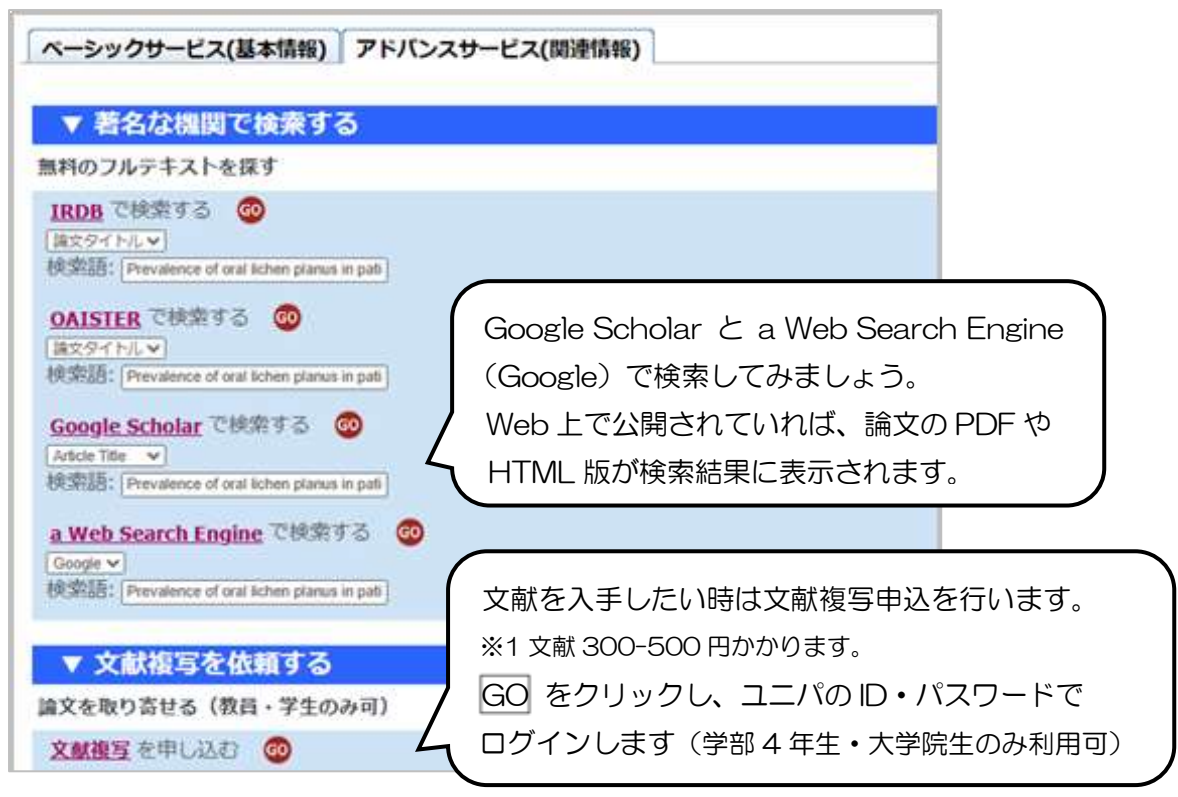

※ベーシックサービス画面の「フルテキストへのリンク」または「愛知県立大学図書館 OPAC」に 何かしらの情報が表示されていると、アドバンスサービス画面の「文献複写を依頼する」が表示 されないので、直接マイライブラリーから文献複写を申し込んでください。

### 2.4 検索結果を保存する

検索結果は Excel ファイルで保存することができます。

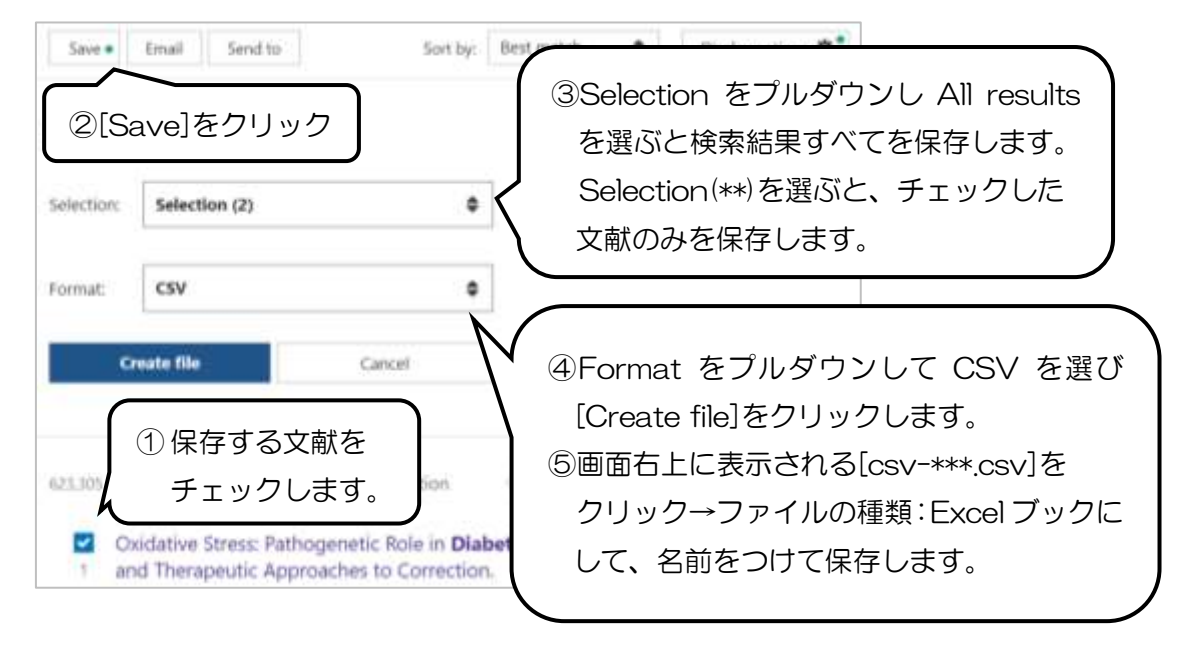

### 3. 応用検索

3.1 シソーラス検索 MeSH Databese

PubMed では入力したキーワードは、適切な MeSH へ自動的に変換して検索されますが、MeSH 用語を理解した上でシソーラス検索する方が、より検索結果の精度をあげることができます。 ◇MeSH(メッシュ): Medical Subject Headings の略で MEDLINE のシソーラス

MeSH は主題による階層構造になっていて、下位に行くほど用語がより詳細になります。 ◇シソーラス:さまざまな医学用語をできるだけ統一して使えるようにまとめられた用語集

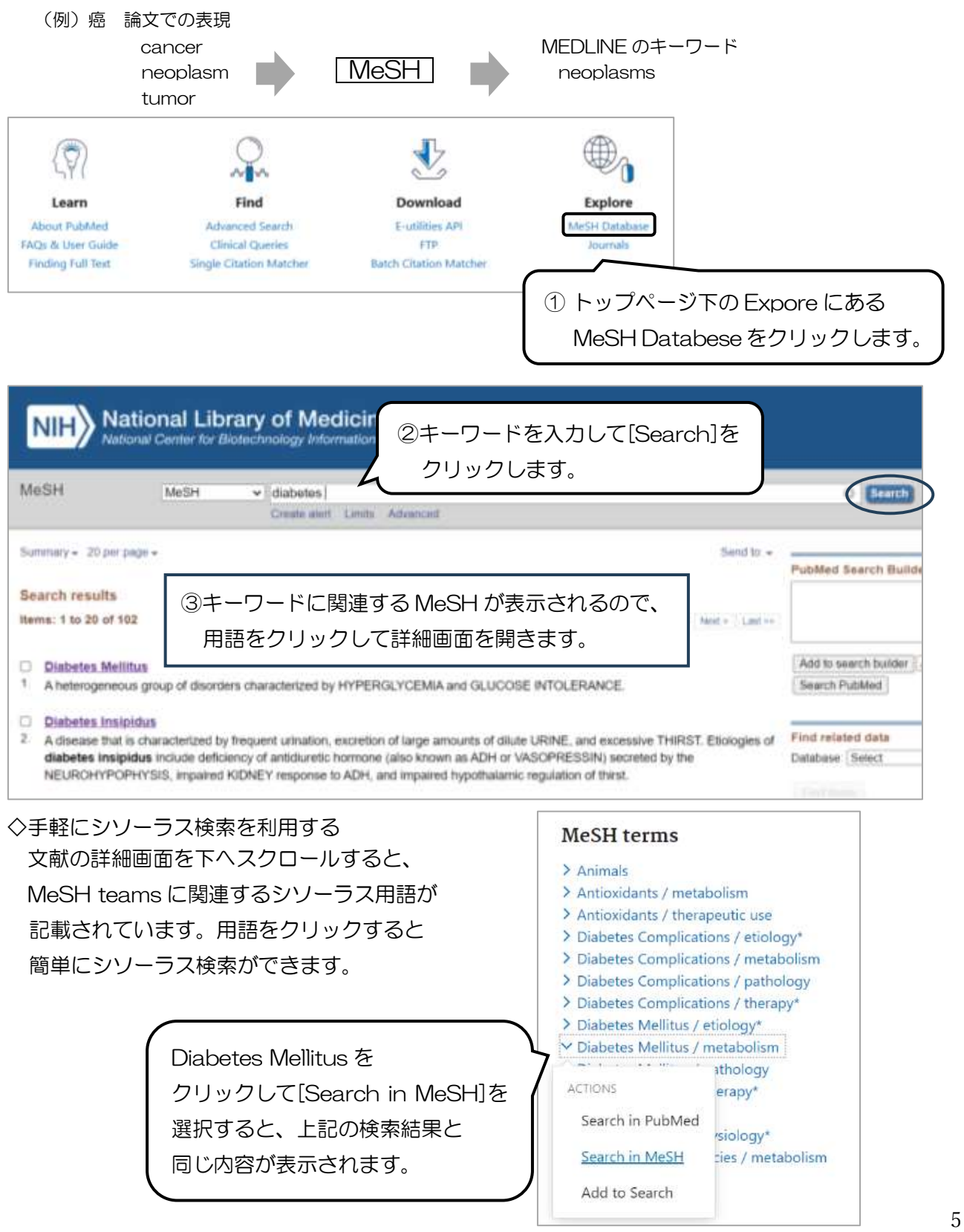

#### ◇MeSH の詳細画面

Subheadings (副標目): diagnosis (診断)、drug therapy (薬物療法) のような一般的なキーワード

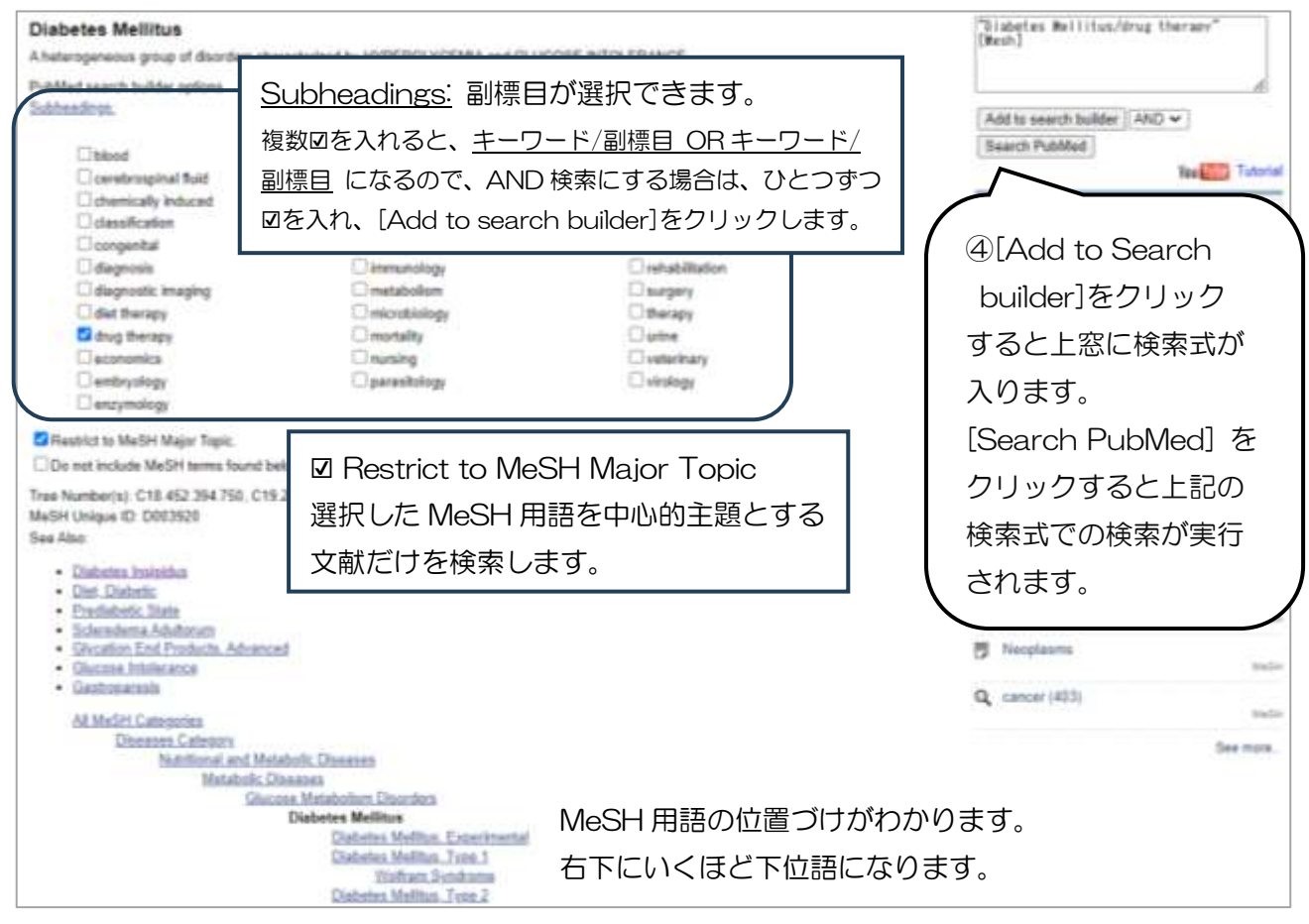

### 3.2 検索結果の絞り込み

検索結果ページの左列に絞り込みメニューがあります。論文の種類や出版年などで、検索結果を 絞り込むことができます。

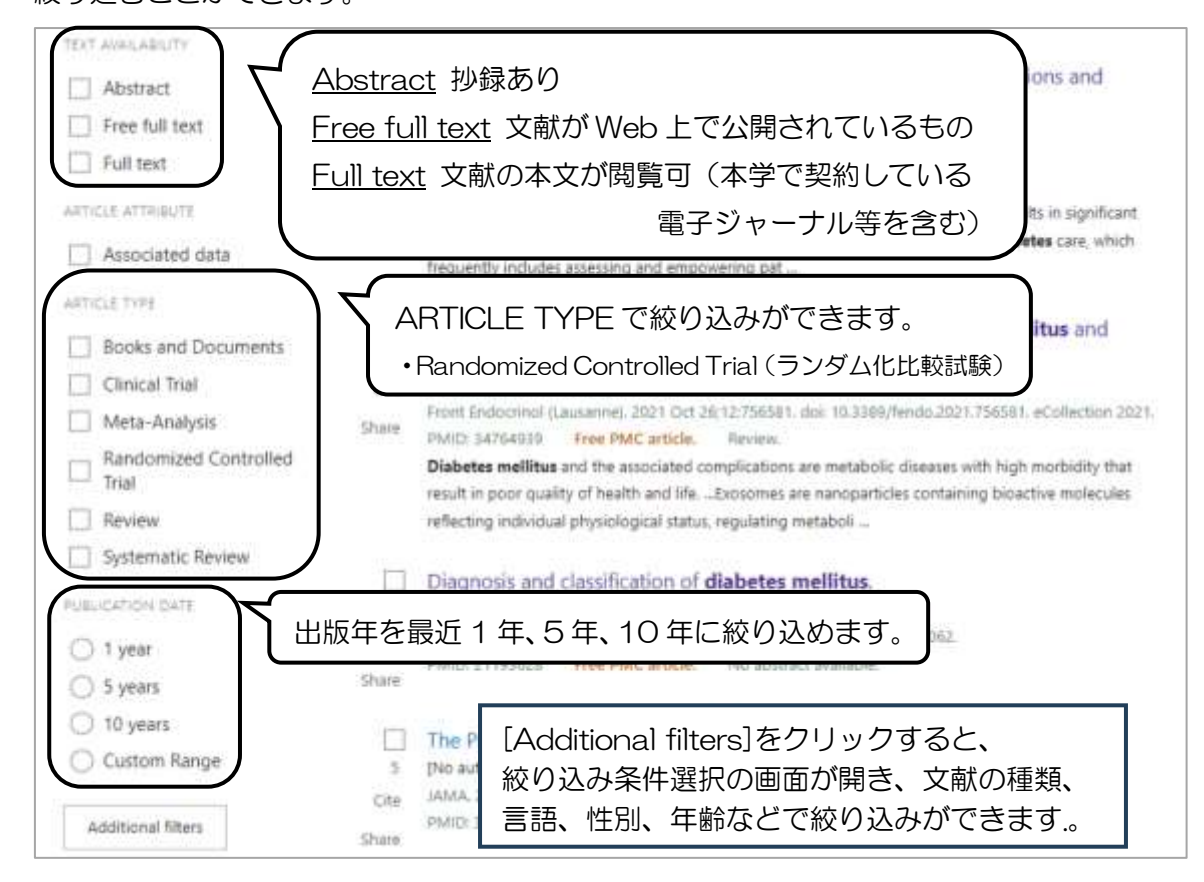

6

## 3.3 詳細検索

トップページの検索窓下の Advanced で詳細検索ができます。History and Search Details の 検索結果数をみながら、キーワードをかけ合わせて簡単に検索式を作成することができます。

| Pub                                | Med          | <b>1</b> <sup>®</sup> |                  |                | <u> </u>                             |                    |         |          |
|------------------------------------|--------------|-----------------------|------------------|----------------|--------------------------------------|--------------------|---------|----------|
| Adversed<br>Adversed<br>Charlons m | ①<br>詳       | [Adva<br>細検索(         | anced]を<br>のページ; | クリックすが表示され     | てると、<br>ます。<br>fighter web sitters   | narch              |         |          |
| PubMed                             | d Advance    | ed Searc              | h Builder        |                | ②Add terms to the que<br>キーワードを入力して[ | ery box に<br>ADD1を | 1       | ed®      |
| Add term                           | is to the qu | ery box               |                  |                | クリックすると、下の(                          | Query box (J       | -       |          |
| All Field                          | is           |                       | • educat         | ion            | 検索式が作成されます。                          |                    |         | ND 👻     |
|                                    |              |                       |                  |                | 2つめ以降のキーワード                          | は[AND]を            | -58     | ow Index |
| Query bo                           | 00           |                       |                  |                | プルダウンして、Add v                        | with AND/          |         |          |
| (educat                            | ion) AND ("  | Diabetes I            | Mellitus/drug    | therapy"[Mesh] | OR/NOT を選択します                        | •                  | Sea     | irch 🛩   |
| 検                                  | 索式がで         | できたら                  | 5                |                |                                      |                    |         |          |
|                                    | earchj       | をクリ                   |                  | 3Histo         | ry and Search Details の              | Actions            |         |          |
|                                    |              |                       |                  | の…を            | フリックすると Add with A                   | NDなど               |         |          |
| History                            | and Sear     | ch Detai              | ls               | のかけま           | のわせ検索ができます                           |                    | nload   | Delete   |
| Search                             | Actions      | Details               | Query            | XQuery         | box にキーワードが入ります                      |                    | Results | Time     |
| #3                                 |              | >                     | Search: (ed      | ucation) AND   | "Diabetes Mellitus/drug therapy"(Me  | rsh])              | 7,304   | 21.06.44 |
| #2                                 | ***          | >                     | Search: *Di      | abetes Mellitu | /drug therapy"[Mesh] Sort by Most I  | Recent             | 104,538 | 21:06:12 |
| #1                                 | ***          | >                     | Search: dia      | betes mellitus |                                      |                    | 523,937 | 21:05:42 |

### ◇検索作成のポイント

### ※印の表記がないものは全角半角どちらも可

| AND, OR, NOT   | AND、OR、NOT 論理演算子*が使える(半角の大文字で入力する)                   |
|----------------|------------------------------------------------------|
|                | キーワード OR キーワード のようにスペースで区切って入力する                     |
| ()丸かっこ         | 丸かっこを使って、検索の順序を変えることができる                             |
| 検索タグ           | 検索タグ*を使って検索項目の指定ができる                                 |
| 例 sakamoto[au] | キーワード[ti] のように角かっこ・半角の大文字で入力する                       |
|                | 検索タグについてはトップページメニューの Learn→FAQs & User               |
|                | Guide 内の Search PubMed の Using search field tags を参照 |

#### 4.1 論文の掲載誌名・巻号などから論文を探す

論文や図書などの参考文献から入手したい論文の掲載誌や巻号がわかっている場合は、掲載情報から 論文を探すことができます。

| ( <b>?</b> )                                                                                                    | <u>_</u> _                                                     | 1                         |                               |                   |
|----------------------------------------------------------------------------------------------------|----------------------------------------------------------------|---------------------------|-------------------------------|-------------------|
| Learn                                                                                                    | Find                                                           | Download                  | Explore                       |                   |
| About PubMed<br>FAQs & User Guide<br>Finding Full Test                                                                                  | Advanced Search<br>Clinical Queries<br>Single Citation Matcher | トップページ<br>[Single Citat   | の<br>tion Matcher]をク          | פעני              |
| PubMed Single                                                                                                    | Citation Matcher                                               | 掲載誌の略れ表示されま               | 跡を入力すると、〗<br>す。               | 三式名称が             |
| ablerecation.                                                                                                    | bull Exp biol                                                  |                           | 2                             | <u>&lt;</u>       |
| Date                                                                                                    | Bulletin of experiment                                         | stal biology and medicine |                               |                   |
| Month and day are optional.                                                                                                    | 37979                                                          | 6.65.6                    | 00                            |                   |
| Details                                                                                                    | Volume                                                         | Issue                     | First page                    |                   |
|                                                                                                    | 171                                                            | 2                         | 179                           |                   |
| Author                                                                                                    |                                                                |                           |                               | 1.03              |
| Use terrar lainane initials for the non<br>comprehensive much, e.g., Drink 3 See<br>Searching by activa<br>Limit authors<br>Title words | she:                                                           | 巻号、<br>検索し<br>論文夕         | 論文の最初のページ<br>ます。<br>イトルや著者名なの | ジを入力して<br>どを確認したい |
|                                                                                                    | Search                                                         |                           | 利です。                          |                   |

◇「DeepL 翻訳」を使って英語文献の PDF を日本語に翻訳する

図書館のホームページのメニューにある[リンク] ➤ [翻訳・辞書] ➤ 「DeepL 翻訳」を用いると、PDF を日本語に翻訳できるので、文献の大意をとらえるのに便利です。※無料版には利用上限があります。

| DeepL     | Deepi P   | e tostolite Deel | LENDER AN 755200 | RUCHW12 | Ý C | • |
|-----------|-----------|------------------|------------------|---------|-----|---|
| B TTALORS | E 7714088 | / Desgt Wite C   |                  |         |     |   |
|           |           |                  | → B#3 ~          |         |     |   |
|           |           | L.C.             |                  |         |     |   |
|           |           | 観観したいファイ         | いをここにドラッグするか.    |         |     |   |
|           |           |                  |                  |         |     |   |
|           |           |                  | CHITT- CALMER    |         |     |   |

参考文献

大崎泉他(2022). 「図解 PubMed の使い方 インターネットで医学文献を探す」.

日本医学図書館協会 【守山キャンパス図書館所蔵 守山1階開架 490.7/196/2022】